## Computing

## Wie kann ich in Microsoft Outlook Bilder und Grafiken aus einer Nachricht auf meinem PC speichern?

- Wenn Sie in Microsoft Outlook eine E-Mail z.B. mit Fotos erhalten haben, und möchten diese auf Ihrem Computer bzw. Rechner sichern oder abspeichern, gehen Sie wie unten beschrieben vor.
- Öffnen Sie die betreffende Nachricht.
- Klicken Sie das Bild, das Sie speichern möchten, einmal an, so dass es markiert ist bzw. eine gestrichelte **Umrandung** erhält.
- Führen Sie einen **Rechtsklick** auf das Bild aus (es öffnet sich ein Popup-Menü).
- Wählen Sie den Menü-Punkt Als Grafik speichern....
- Es öffnet sich der **Datei speichern**-Dialog, mit welchem Sie das Bild im gewünschten Ordner bzw. Verzeichnis mit einem bestimmten Dateinamen speichern können.

Eindeutige ID: #2423 Verfasser: Christian Steiner Letzte Änderung: 2020-12-09 11:37